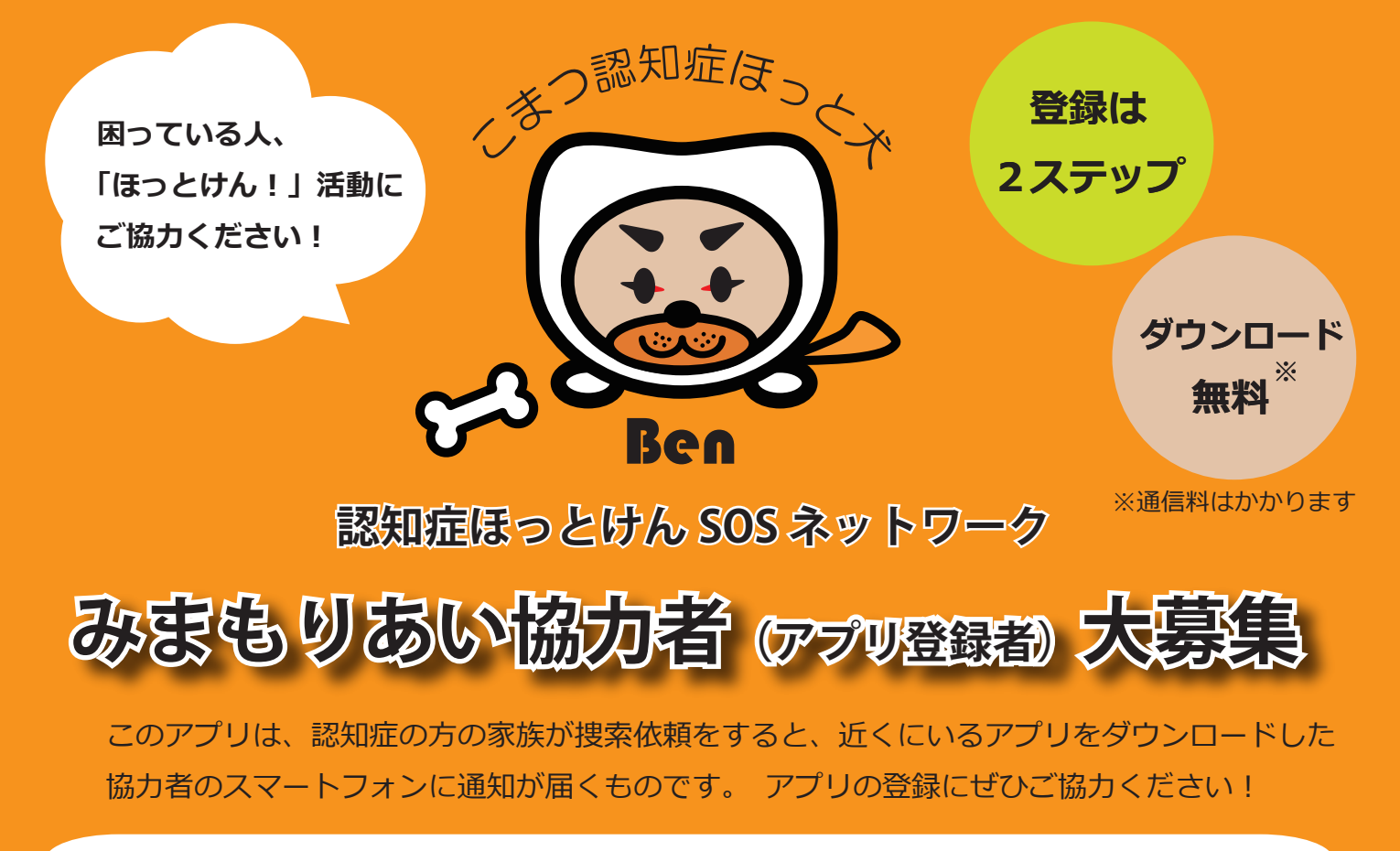

## 【アプリ登録方法】

1 App Store や Google Play などで「みまもりあい」 と検索、または QR コードでアプリをダウンロード。

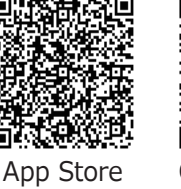

Google Play

2 アプリを起動します。 アプリの説明を読んで「次へ」を2回と「はじめる」を押します。 通知の送信は「許可」を選択。位置情報の使用は「Appの使用中は許可」を選択。 QRコードの読み取りは「あとで」を選択。以上でアプリの登録は完了です。

みまもりあい

セーフティネット

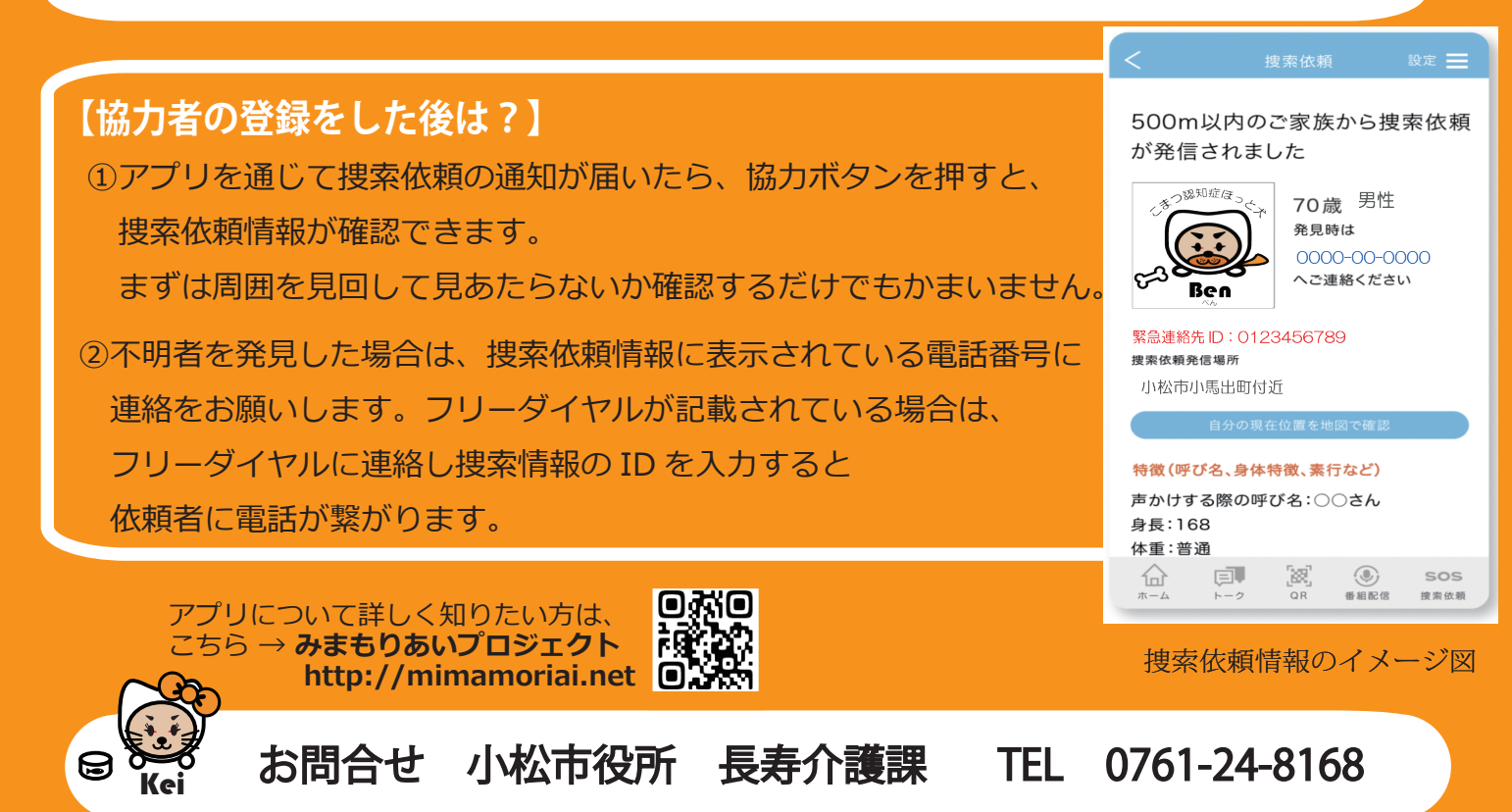